## INSCRIÇÕES RAPVENACOR

|            | ABDER                                                                 |
|------------|-----------------------------------------------------------------------|
|            | Informe os dados abaixo para continuar                                |
|            | Nacionalidade: Brasileira N° CPF: Continuar Voltar                    |
| Associação | Brasileira dos Departamentos Estaduais de Estradas de Rodagem (ABDER) |
|            |                                                                       |

Preencher com o CPF ou se for estrangeiro com e-mail, clicar em continuar.

|                                                   | VERIFIQUE A            | COMPATIBILIDADE DE H      | IORÁRIO DOS ITENS SELECIONADOS                                                                         |                 |
|---------------------------------------------------|------------------------|---------------------------|----------------------------------------------------------------------------------------------------|-----------------|
| Inscrições disponíveis                            |                        |                           | Carrinho                                                                                               |                 |
| INSCRIÇÃO - NÃO SÓCIOS E PRO                      | FISSIONAIS             |                           |                                                                                                    |                 |
| Valor                                             | Quantidade             |                           | Qtd - Item                                                                                             | Valor           |
| R\$500.00                                         |                        |                           | O - MC-01 - DIMENSIONAMENTO DE FERROVIAS EM CLIMA TROPICAL -<br>DATA 19/09/23 - HORÁRIO: 8:30 ÀS 12:30 | R\$150,00       |
| EMPRESAS PÚBLICAS E AUTARQU<br>Valor<br>R\$390.00 | JIAS<br>Quantidade     |                           | INSCRIÇÃO - ESTUDANTES DE GRADUAÇÃO E DE PÓS-GRADUAÇÃO                                                 | R\$220,00       |
|                                                   |                        |                           | т                                                                                                    | otal: R\$370,00 |
| INSCRIÇÃO - SÓCIOS ABDER E DA                     | AABPV                  |                           | 25 ŚW 44                                                                                               | FT101 0         |
| Valor                                             | Quantidade             |                           | PROXIMA                                                                                                | ETAPA 📎         |
| R\$330.00                                         | - +                    | ADICIONAR 🚍               |                                                                                                    | $\mathbf{h}$    |
| JANTAR DE CONFRATERNIZAÇÃO<br>19:00 ÀS 23:00      | COM SHOW ARTÍSTICO - D | DATA: 21/09/2023 HORÁRIO: | l                                                                                                    |                 |
| Valor                                             | Quantidade             |                           |                                                                                                    |                 |
| R\$264.00                                         | - +                    | ADICIONAR 🖷               |                                                                                                    |                 |

Selecione a quantidade de inscrição desejada e clique em adicionar, a compra pode ser feita individualmente ou em grupo. (**ATENÇÃO:** Verifique os horários para não comprar eventos com o mesmo horário.) Clique em próxima etapa.

## VERIFIQUE A COMPATIBILIDADE DE HORÁRIO DOS ITENS SELECIONADOS

|             |                                                                                                    | Pes  | quisar: |     |          |   |
|-------------|----------------------------------------------------------------------------------------------------|------|---------|-----|----------|---|
| Ações       | Categoria                                                                                          | Nome | E-mail  | CPF | Telefone | U |
| A INSCREVER | INSCRIÇÃO - ESTUDANTES DE GRADUAÇÃO E DE PÓS-GRADUAÇÃO                                             |      |         |     |          |   |
|             | MC-01 – DIMENSIONAMENTO DE FERROVIAS EM CLIMA TROPICAL - DATA 19/09/23 - HORÁRIO: 8:30 ÀS<br>12:30 |      |         |     |          |   |

Inscreva os participantes do evento clicando em **INSCREVER**, caso queira inscrever o mesmo participante em todas as vagas clique em **INSCREVER UMA PESSOA EM TODAS AS VAGAS**. Caso não tenha os dados dos participantes o processo pode ser concluído e pago, a indicação da vaga poderá ser feita posteriormente acessando o link que será enviado para o seu e-mail.

| Dadaa da kaasiaãa      |                         |                 |
|------------------------|-------------------------|-----------------|
| Dados da Inscrição     |                         |                 |
| * CPF:                 | 757.685.693-91          |                 |
| * Nome completo:       | INSCRITO DA SILVA       |                 |
| * E-mail:              | INSCRITO@GMAIL.COM      |                 |
| * Empresa/Instituição: | ENGENHARIA SOL          |                 |
| * Tel. Celular:        | (61) 9999-9999          |                 |
| * UF :                 | DF - DISTRITO FEDERAL 🗸 |                 |
|                        |                         |                 |
|                        |                         | CANCELAR SALVAR |
|                        |                         |                 |

Clicando em INSCREVER, preencha com os dados do participante, informe o e-mail do participante pois o mesmo será usado para notificações e envio do certificado. Clique em salvar.

|           |                                                                                                    | ASVAGAS              |  |                    |           |           |                    |   |
|-----------|----------------------------------------------------------------------------------------------------|----------------------|--|--------------------|-----------|-----------|--------------------|---|
|           |                                                                                                    |                      |  | Pe                 | esquis    | ar:       | <br>               | _ |
| ções      | Categoria                                                                                          | Nome                 |  | E-mail 🔶           | CPF       |           | Telefone           | l |
| 會 REMOVER | INSCRIÇÃO - ESTUDANTES DE GRADUAÇÃO E DE PÓS-GRADUAÇÃO                                             | Inscrite<br>da silva |  | inscrito@gmail.com | 757<br>91 | .685.693- | (61) 9999-<br>9999 | 1 |
|           | MC-01 – DIMENSIONAMENTO DE FERROVIAS EM CLIMA TROPICAL - DATA<br>19/09/23 - HORÁRIO: 8:30 ÀS 12:30 |                      |  |                    |           |           |                    |   |

Após preenchimento clique em PROXIMA ETAPA.

| 25° ENACOR – ENCOM<br>JUNTAMENTE COM A | NTRO NACIONAL DE CONSERVAÇÃ<br>4ª EXPOENACOR - 19/09/2023 à 2 | ÃO RODOVIÁRIA E 48ª RAPV – REUNIÃO ANUAL DE PAVIMENTAÇÃO,<br>12/09/2023 |
|----------------------------------------|---------------------------------------------------------------|-------------------------------------------------------------------------|
| Pagador/Dados de                       | Cobrança                                                      |                                                                         |
|                                        | LIMPAR DADOS                                                  |                                                                         |
| * Tipo Inscriçao :<br>* Nº Inscrição : | CPF CNPJ                                                      |                                                                         |
| * Nome :<br>* Telefone:                | Formato: (00) 0000-0000                                       |                                                                         |
| * E-mail:                              |                                                               | Será utilizado para acompanhamento da inscrição                         |
| * CEP :<br>* Logradouro :              | Busca automática                                              | ОК                                                                      |
| * Complemento/N°:                      |                                                               |                                                                         |
| * Bairro :<br>* Cidade :               |                                                               |                                                                         |
| * UF :                                 | Selecione                                                     | ~                                                                       |

Preencha com os dados do pagador, essa informação é para identificar quem vai pagar as inscrições, caso seja uma empresa selecione o tipo CNPJ para pessoa jurídica ou CPF para pessoa física.

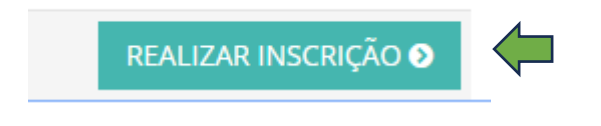

## Após preenchimento clicar em REALIZAR INSCRIÇÃO

Home > Minhas Inscrições > Inscrição

25° ENACOR – ENCONTRO NACIONAL DE CONSERVAÇÃO RODOVIÁRIA E 48ª RAPV – REUNIÃO ANUAL DE PAVIMENTAÇÃO, JUNTAMENTE COM A 4ª EXPOENACOR - 19/09/2023 à 22/09/2023

| Informações do Ped | ido                                                                         |
|--------------------|-----------------------------------------------------------------------------|
| Pedido:            | 502                                                                         |
| E-mail:            | ADILSON.PINHEIRO@GMAIL.COM                                                  |
| Contato:           | ADILSON PINHEIRO MARACAIPE                                                  |
| Situação:          | AGUARDANDO PAGAMENTO                                                        |
| Cadastro:          | 03/07/2023 11:39:33                                                         |
| Valor total:       | R\$ 1.000,00                                                                |
| ATENÇÃO:           | As inscrições não confirmadas serão canceladas automaticamente após 5 dias. |
|                    | EFETUAR PAGAMENTO                                                           |
|                    |                                                                             |

Clique em **EFETUAR PAGAMENTO**, você será direcionado para o pagamento através do PAGSEGURO.

| SABDER                                                                      | Dados                                                                                  |
|-----------------------------------------------------------------------------|----------------------------------------------------------------------------------------|
| Dados pessoais                                                              | Endereço para entrega:                                                                 |
| E-mail<br>inscrito@gmail.com - alterar<br>Nome<br>Sem pontos ou abreviações | 73403-309<br>MÓDULO 3<br>19<br>CONDOMÍNIO MESTRE DARMAS<br>PLANALTINA<br>BRASÍLIA - DF |
| CPF                                                                         |                                                                                        |
| Escolher                                                                    | o meio de pagamento   >                                                                |

Preencha com dados do pagador e clique em escolher meio de pagamento.

| Cartão de crédito     Boleto                                                 |                                      |
|------------------------------------------------------------------------------|--------------------------------------|
| Número do cartão                                                             | Data de validade                     |
| Nome do dono do cartão                                                       | Código de segurança ?                |
| Ex: CARLOS A F DE OLIVEIRA<br>Digite o número do cartão para liberar o parce | lamento                              |
| *O valor mínimo da parcela é R\$ 5,00                                        |                                      |
| < Alterar dados da compr                                                     | a Informar dados do dono do cartão 💙 |

Selecione a forma de pagamento cartão ou boleto, após confirmação do pagamento sua inscrição está garantida e com status CONFIRMADO.